## **PLEASE READ OVER ALL - BEFORE YOU BEGIN**

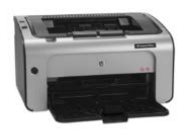

HP LaserJet Professional P1102

Access Printer using Control Panel

Right Click Printer and choose Printer Properties (just Properties in XP)

Select Device Settings Tab and Click Cleaning Page Start button

| 🖶 HP La     | aserJet Pr                 | ofession | nal P1102 Pro | operties                      |          |                                      |         |               | ×    |
|-------------|----------------------------|----------|---------------|-------------------------------|----------|--------------------------------------|---------|---------------|------|
| General     | Sharing                    | Ports    | Advanced      | Colour Management             | Security | Device Settings                      | About   |               |      |
| −Jam F<br>O | lecovery<br>Auto           |          |               |                               |          |                                      |         |               |      |
| Status      | s Message                  | s        |               |                               | Print    | Density                              | _       |               | 5    |
| 0           | 0 <u>n</u><br>0 <u>f</u> f |          |               |                               |          | , ,<br>I                             |         | I             |      |
| Clean       | ing Page                   |          |               |                               | Eco:     | ⊿<br>§MART Console—                  |         |               |      |
|             | Start                      |          |               | Sleep after:<br>5 Minutes 🗸 🗸 |          |                                      |         |               |      |
|             |                            |          |               |                               |          | Auto Off after:<br>Never             |         | ~             |      |
| Ø           |                            |          |               |                               | Dup      | ex Mode<br>] Allow <u>M</u> anual Du | plexing |               |      |
|             |                            |          |               |                               |          | OK Car                               | ncel    | <u>A</u> pply | Help |

## Load printer with A4 paper and Click OK button

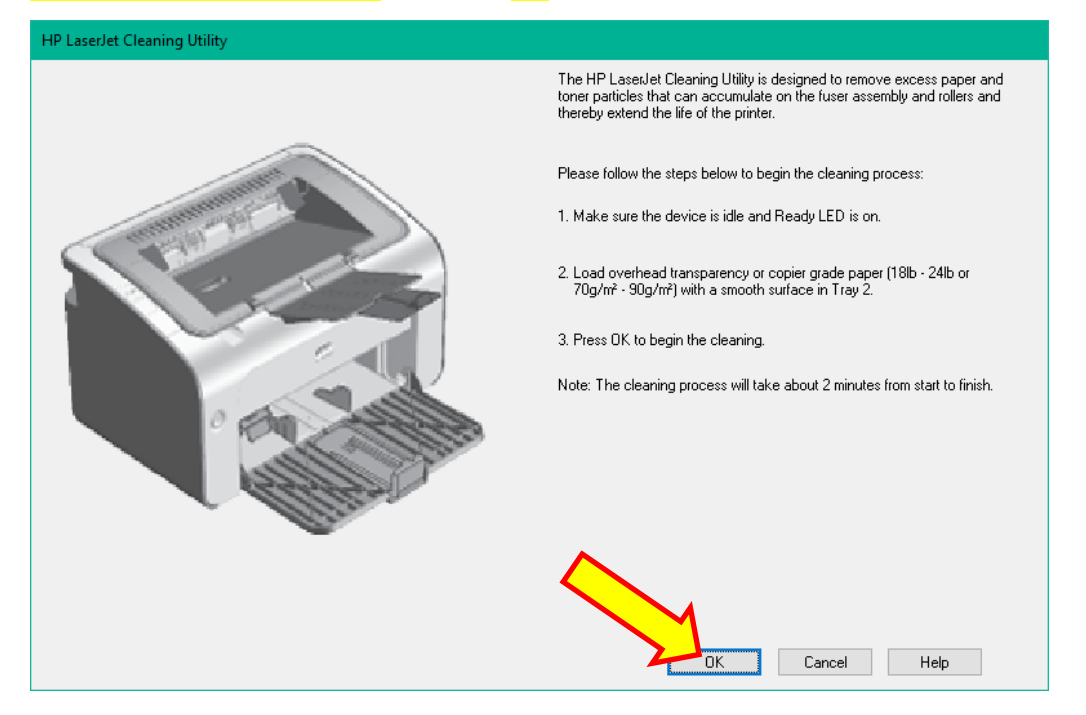

## **PLEASE READ OVER ALL - BEFORE YOU BEGIN**

The process above prints a fuser cleaning page and can take time to print. On occasion you may have to print several of these to clear any marks. Depending on what is to be cleaned, another method is to print a blank document (text or test page).

The Nota software has this feature built into the software. With A4 paper loaded, click the right hand side of the print button to access the print cleaning page option.

| Printers              |                         |
|-----------------------|-------------------------|
| HP LaserJet Professio | nal P1102 (Pl 🗸         |
| Reset                 | Print all Print plate 1 |
| admin Admini          | str Reprint plate 1     |
|                       |                         |
|                       | Log Record Only         |

To print a test page, Select General Tab. Click Print Test Page button.

| 🖶 HP LaserJet Pro | essional P1102 Propertie  | 25               |          |                 |                    |      |
|-------------------|---------------------------|------------------|----------|-----------------|--------------------|------|
| General Sharing   | Ports Advanced Colou      | ur Management    | Security | Device Settings | About              |      |
|                   |                           | 01100            |          |                 |                    |      |
|                   | P LaserJet Professional I | P1102            |          |                 |                    |      |
| Location:         |                           |                  |          |                 |                    |      |
|                   |                           |                  |          |                 |                    |      |
| <u>C</u> omment:  |                           |                  |          |                 |                    |      |
|                   |                           |                  |          |                 |                    |      |
|                   |                           |                  |          |                 |                    |      |
| M <u>o</u> del: H | P LaserJet Professional P | 1102             |          |                 |                    |      |
| Features          |                           |                  |          |                 |                    |      |
| Colour: No        | F                         | Paper available: |          |                 |                    |      |
| Double-sided:     | Yes                       | A4 ^             |          |                 |                    |      |
| Staple: No        |                           |                  |          |                 |                    |      |
| Speed: 18 ppm     | lution Unknown            |                  |          |                 |                    |      |
| iviaximum reso    |                           |                  |          |                 |                    |      |
|                   | Preferer                  | ices             | Print Te | est Page        |                    |      |
|                   | _                         |                  | _        |                 |                    |      |
|                   |                           |                  |          |                 |                    |      |
|                   |                           |                  |          |                 |                    |      |
|                   |                           |                  | C        | OK Car          | ncel <u>A</u> pply | Help |